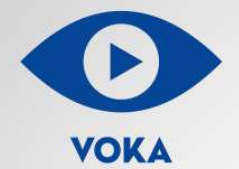

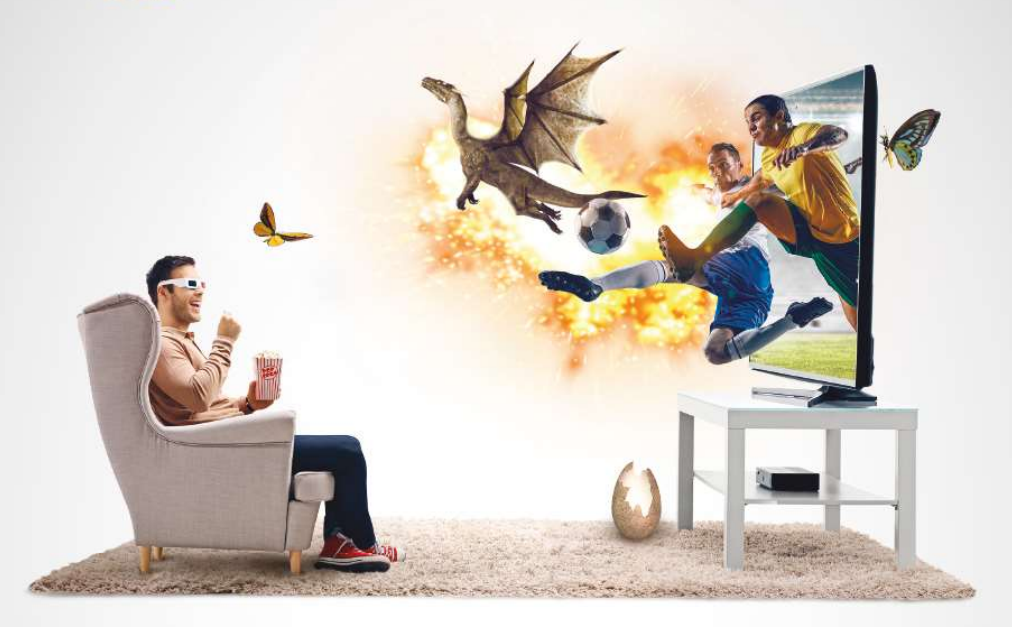

# VOKA HA SAMSUNG SMART TV

Руководство пользования

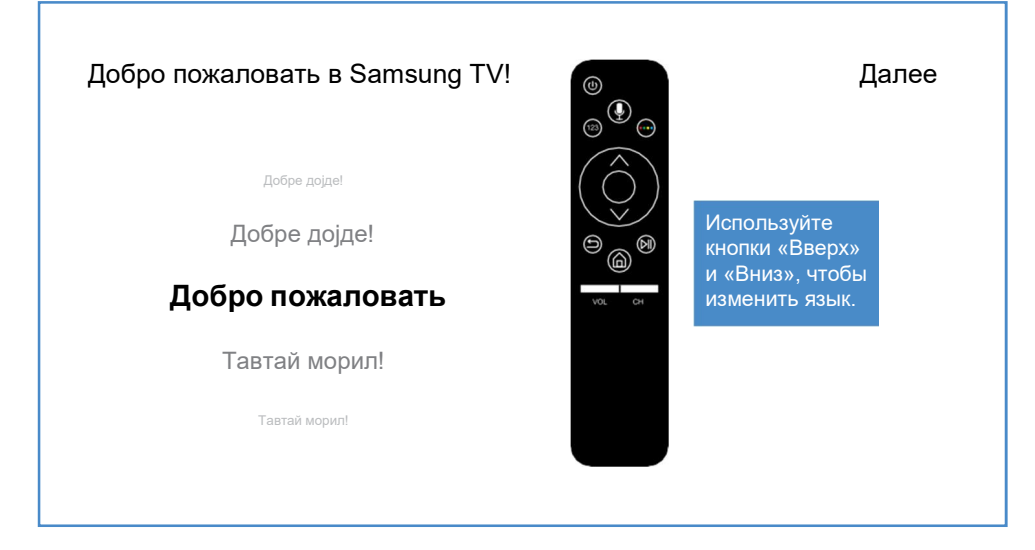

# 1) СТАРТОВОЕ ОКНО при первом включении

телевизора: Нажмите: далее;

# 2) ВЫБОР СТРАНЫ:

Россия: Нажмите: далее;

## 3) УКАЗАНИЯ ПО ПОДКЛЮЧЕНИЮ:

Нажмите: далее;

## 4) CETЬ:

#### Проводное подключение (Ethernet) – рекомендуется:

Подключите телевизор к маршрутизатору или модему с помощью кабеля Ethernet, чтобы активировать проводное сетевое подключение.

#### • Подключение к сети Wi-Fi:

- Выберите вашу Wi-Fi сеть;
- Введите пароль.

**5)** Далее следуйте подсказкам на экране телевизора **ПО СОЗДАНИЮ УЧЕТНОЙ ЗАПИСИ SAMSUNG.** 

#### Поиск и установка приложения VOKA

**1)** Осуществите **ПОИСК** приложения VOKA: (нажмите на иконку Поиск);

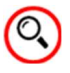

2) В строке поиска введите VOKA:

В результате поиска отобразится приложение VOKA;

- 3) Для установки приложения нажмите на кнопку УСТАНОВИТЬ;
- 4) ЗАПУСТИТЕ приложение VOKA.

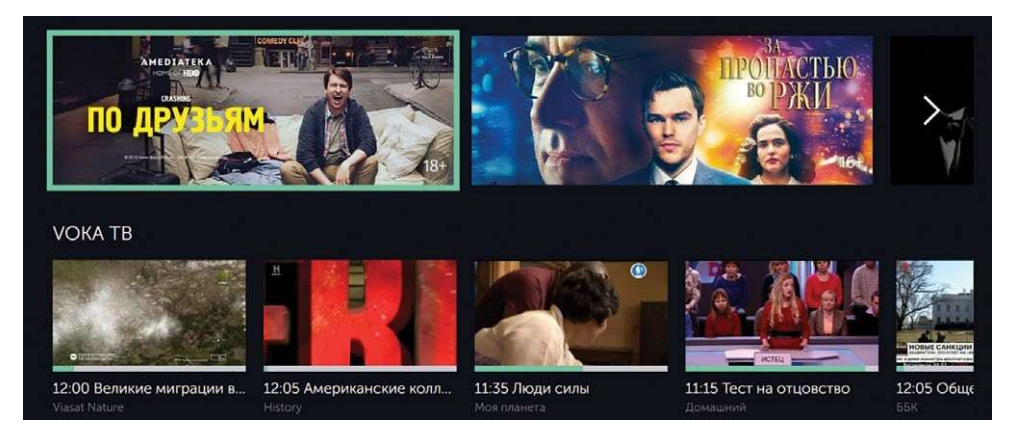

# Для справки

**1)** Для перемещения в приложении используйте кнопки навигации ↑↓←→, находящиеся в центре пульта, а также кнопку ввод;

2) Для управления каналами и звуком используйте кнопки Vol и Ch на пульте, сдвигая их вверх и вниз;

**3)** В правом нижнем углу экрана описаны **дополнительные команды**, которые можно вызвать с помощью кнопки на пульте и выбрав соответствующий цвет.

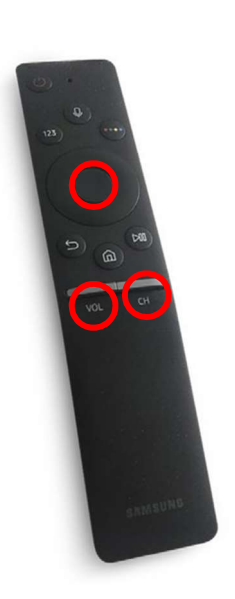

#### Авторизация

#### ВАРИАНТЫ АВТОРИЗАЦИИ:

Вариант 1. Пользователи, находящиеся в фиксированной сети A1, при запуске приложения VOKA получают автоматически доступ к IPTV контенту.

\*Для доступа к остальному контенту приложении BOKA в MEGOGO, START (AMEDIATEKA, IVI. дp.) И необходимо дополнительно привязать номер мобильного телефона в разделе главного меню (красная функциональная кнопка на пульте) выбрав ПРОФИЛЬ > НАСТРОЙКИ. Далее ввести номер и пароль, который можно получить по смс. Введенный мобильный телефон можно использовать в дальнейшем для пользования сервисом VOKA на других устройствах (Android/Android TV, Redbox, IOS/Apple TV, web и дp.).

Вариант 2. При подключении к любой другой сети с доступом в Интернет (кроме фиксированной сети А1) необходимо в приложении VOKA в главном меню нажать на иконку ВХОД и выбрать способ авторизации:

Войти с паролем. Необходимо ввести номер мобильного телефона и пароль (можно получить по смс).

Войти используя код. Код, отображаемый на экране телевизора в приложении VOKA, необходимо ввести во вкладке AKKAYHT – MOИ УСТРОЙСТВА на сайте <u>https://www.voka.tv/account/devices</u>, предварительно авторизовавшись на странице <u>https://www.voka.tv/</u>по номеру телефона и паролю:

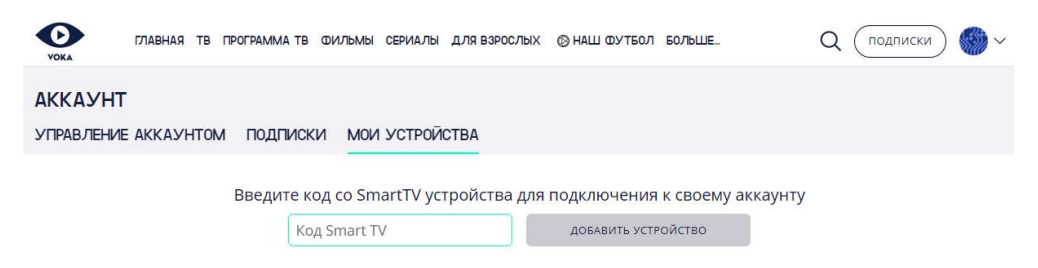

После входа необходимо выбрать нужный профиль (если их было создано несколько) в соответствующей вкладке приложения, после чего возможен просмотр контента. Логика работы аналогична работе услуги через сайт <u>https://www.voka.tv/</u>